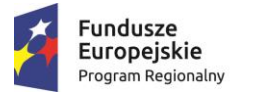

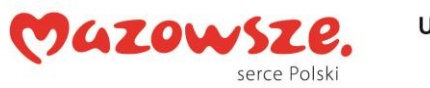

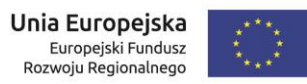

# Karta procesu: Wydawanie zgody na uruchomienie apteki szpitalnej

| ID                 |                     | WIF_04                                            |                                                   |                                                                                                    |                                    |                            |  |  |
|--------------------|---------------------|---------------------------------------------------|---------------------------------------------------|----------------------------------------------------------------------------------------------------|------------------------------------|----------------------------|--|--|
| Obszar             |                     | Zdrowie                                           |                                                   |                                                                                                    |                                    |                            |  |  |
| Właściciel procesu |                     | Wojewódzki Inspektorat Farmaceutyczny w Warszawie |                                                   |                                                                                                    |                                    |                            |  |  |
| Proces             |                     |                                                   | Wydawanie zgody na uruchomienie apteki szpitalnej |                                                                                                    |                                    |                            |  |  |
| Cel                | procesu             |                                                   | Uruchomienie apteki szp                           | italnej                                                                                                    |                                    |                            |  |  |
| Mia                | ry procesu          |                                                   | ·                                                 |                                                                                                    |                                    |                            |  |  |
| Śreo               | dni czas obsługi wr | niosku                                            |                                                   |                                                                                                    |                                    |                            |  |  |
| Prze               | ebieg procesu       |                                                   |                                                   |                                                                                                    |                                    |                            |  |  |
| Lp.                | Realizujący         | Dokument na wejściu<br>do czynności               | Nazwa czynności                                   | Opis czynności                                                                                                    | Dokument na wyjściu<br>z czynności | Wsparcie IT                |  |  |
| 1.                 | Wnioskodawca        | -                                                 | Wybór usługi                                      | <ul> <li>Wnioskodawca na portalu dostępowym Systemu wybiera za pomocą kliknięcia w odpowiedni link usługę: <i>Wydawanie zgody na uruchomienie apteki szpitalnej</i>.</li> <li>Znalezienie usługi na portalu dostępowym Systemu możliwe jest za pomocą zaawansowanej wyszukiwarki.</li> <li>Wnioskodawca wybiera jedną z czterech opcji:</li> <li>Opcja 1. Wypełnienie formularza przez Platformę;</li> <li>Opcja 2. Wypełnienie formularza przez ePUAP;</li> <li>Opcja 3. Wypełnienie formularza i przesłanie go do urzędu (bez podpisu elektronicznego). Wygenerowany dokument będzie zawierał kod kreskowy, co po wydrukowaniu i fizycznym podpisaniu, umożliwi połączenie wersji papierowej dokumentu z jego odzwierciedleniem w systemie EZD w urzędzie;</li> <li>Opcja 4. Pobranie pliku z formularzem do ręcznego wypełnienia wniosku.</li> </ul> | -                                  | Portal dostępowy<br>/ePUAP |  |  |
| 2.                 | Wnioskodawca        | -                                                 | Potwierdzenie tożsamo-<br>ści                     | Opcja 1. Wnioskodawca chcąc skorzystać z usługi w sposób<br>elektroniczny na Platformie urzędu musi dokonać logowa-                                                                                                    | -                                  | Profil zaufany             |  |  |

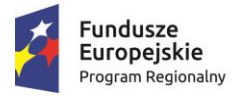

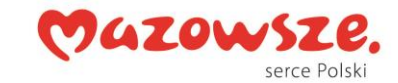

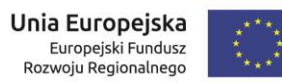

|    |              |                                                                                  |                                                                            | nia z wykorzystaniem Profilu zaufanego. Po wpisaniu prawi-<br>dłowych danych dostępowych Wnioskodawca zostaje prze-<br>niesiony na formularz wybranej usługi.<br>Opcja 2. Wnioskodawca chcąc skorzystać z usługi w sposób<br>elektroniczny na Platformie ePUAP musi dokonać logowania<br>z wykorzystaniem Profilu zaufanego. Po wpisaniu prawidło-<br>wych danych dostępowych Wnioskodawca zostaje przenie-<br>siony na formularz wybranej usługi.<br>Opcja 3. Brak konieczności logowania.<br>Opcja 4. Brak konieczności logowania.                                                                                                    |                                                                                                    |                           |
|----|--------------|----------------------------------------------------------------------------------|----------------------------------------------------------------------------|----------------------------------------------------------------------------------------------------|----------------------------------------------------------------------------------------------------|---------------------------|
| 3. | Wnioskodawca |                                                                                  | Wypełnienie formularza                                                     | Opcja 1. Wnioskodawca uzupełnia formularz stanowiący<br>Wniosek o uruchomienie apteki szpitalnej/działu farmacji<br>szpitalnej w postaci zaimplementowanej w Module usługo-<br>wym Systemu. Do wniosku dołącza wymagane załączniki.<br>Opcja 2. Wnioskodawca uzupełnia formularz stanowiący<br>Wniosek o uruchomienie apteki szpitalnej/działu farmacji<br>szpitalnej w postaci zaimplementowanej w systemie ePUAP.<br>Do wniosku dołącza wymagane załączniki.<br>Opcja 3. Wnioskodawca uzupełnia formularz - Wniosek o<br>uruchomienie apteki szpitalnej/działu farmacji szpitalnej w<br>postaci zaimplementowanej w Module wypełniania wnio-<br>sków Systemu.<br>Opcja 4. Wnioskodawca pobiera plik formularza do ręcz-<br>nego wypełnienia wniosku.<br>Sprawa prowadzona w wersji papierowej, załączniki należy<br>dostarczyć do właściwego Inspektoratu również w wersji pa-<br>pierowej. | <ol> <li>Wypełniony Wnio-<br/>sek o uruchomienie<br/>apteki szpital-<br/>nej/działu farmacji<br/>szpitalnej w pliku xml<br/>wraz z załącznikami.</li> <li>Wypełniony Wnio-<br/>sek o uruchomienie<br/>apteki szpital-<br/>nej/działu farmacji<br/>szpitalnej w pliku xml<br/>wraz z załącznikami.</li> <li>Wypełniony Wnio-<br/>sek o uruchomienie<br/>apteki szpital-<br/>nej/działu farmacji<br/>szpitalnej w pliku xml<br/>oraz pliku pdf.</li> <li>Pobrany plik z for-<br/>mularzem do wypeł-<br/>nienia.</li> </ol> | Moduł usłu-<br>gowy/ePUAP |
| 4. | System       | Wniosek o uruchomie-<br>nie apteki szpital-<br>nej/działu farmacji<br>szpitalnej | Otrzymanie wniosku i<br>automatyczne zareje-<br>strowanie wniosku w<br>EZD | Opcja 1. Wniosek automatycznie rejestrowany jest w syste-<br>mie EZD, w którym następuje jego dekretacja do odpowied-<br>niej komórki merytorycznej odpowiedzialnej za realizację<br>procesu.<br>Opcja 2. Wniosek automatycznie rejestrowany jest w syste-<br>mie EZD, w którym następuje jego dekretacja do odpowied-<br>niej komórki merytorycznej odpowiedzialnej za realizację<br>procesu.<br>Opcja 3. Wniosek automatycznie zapisywany jest w syste-<br>mie EZD na określony czas do wykorzystania.                                                                                                    | 1. "Koszulka" w syste-<br>mie EZD zawierająca<br>Wniosek o uruchomie-<br>nie apteki szpital-<br>nej/działu farmacji<br>szpitalnej (plik xml)<br>wraz z załącznikami.<br>System EZD za po-<br>mocą API napisanego                                                                                                    | EZD                       |

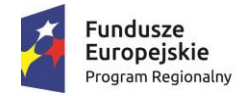

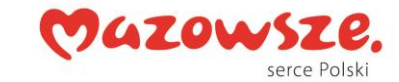

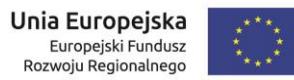

|    |                |                      | 1                  |                                                          |                                               | 1   |
|----|----------------|----------------------|--------------------|----------------------------------------------------------|-----------------------------------------------|-----|
|    |                |                      |                    | Opcja 4. Nie dotyczy.                                    | przez Wykonawcę wy-                           |     |
|    |                |                      |                    |                                                          | pernia automatycznie                          |     |
|    |                |                      |                    |                                                          | nazwę koszulki z ou-                          |     |
|    |                |                      |                    |                                                          | formularau area dono                          |     |
|    |                |                      |                    |                                                          |                                               |     |
|    |                |                      |                    |                                                          | nauawcy. 2. "Ko-                              |     |
|    |                |                      |                    |                                                          | Szulka w systemie                             |     |
|    |                |                      |                    |                                                          | EZD zawierająca                               |     |
|    |                |                      |                    |                                                          | whilosek o uruchomie-                         |     |
|    |                |                      |                    |                                                          | noi /dzieki Szpilai-                          |     |
|    |                |                      |                    |                                                          | nej/uzialu iarinacji<br>czpitalnaj (plik vml) |     |
|    |                |                      |                    |                                                          |                                               |     |
|    |                |                      |                    |                                                          | Widz z zdiącznikani.                          |     |
|    |                |                      |                    |                                                          | System EZD 2a po-                             |     |
|    |                |                      |                    |                                                          | nrzez Wykonawce wy                            |     |
|    |                |                      |                    |                                                          | pełnia automatycznie                          |     |
|    |                |                      |                    |                                                          | perina automatycznie<br>nazwe koszulki z od-  |     |
|    |                |                      |                    |                                                          | nowiedniego nola w                            |     |
|    |                |                      |                    |                                                          | formularzu oraz dane                          |     |
|    |                |                      |                    |                                                          | nadawcy 3 Ko-                                 |     |
|    |                |                      |                    |                                                          | szulka" w systemie                            |     |
|    |                |                      |                    |                                                          | FZD zawierająca                               |     |
|    |                |                      |                    |                                                          | Wniosek o uruchomie-                          |     |
|    |                |                      |                    |                                                          | nie apteki szpital-                           |     |
|    |                |                      |                    |                                                          | nei/działu farmacii                           |     |
|    |                |                      |                    |                                                          | szpitalnei (plik xml i                        |     |
|    |                |                      |                    |                                                          | <i>pdf</i> ). System EZD za                   |     |
|    |                |                      |                    |                                                          | pomoca API napisa-                            |     |
|    |                |                      |                    |                                                          | nego przez Wyko-                              |     |
|    |                |                      |                    |                                                          | nawcę wypełnia auto-                          |     |
|    |                |                      |                    |                                                          | matycznie nazwę ko-                           |     |
|    |                |                      |                    |                                                          | szulki z odpowied-                            |     |
|    |                |                      |                    |                                                          | niego pola w formula-                         |     |
|    |                |                      |                    |                                                          | rzu oraz dane na-                             |     |
|    |                |                      |                    |                                                          | dawcy.                                        |     |
|    |                |                      |                    | Opcja 1. Pracownik merytoryczny WIF zgodnie z kolejnym   |                                               |     |
|    |                | Wniosek o uruchomie- |                    | krokiem w procesie otrzymuje wniosek. W systemie genero- |                                               |     |
| 5  | WIE/Kancelaria | nie apteki szpital-  | Otrzymanie wniosku | wane jest powiadomienie o otrzymaniu nowej "koszulki".   | _                                             | F7D |
| 5. |                | nej/działu farmacji  | Ouzymanie winosku  | Opcja 2. Pracownik merytoryczny WIF zgodnie z kolejnym   | -                                             |     |
|    |                | szpitalnej           |                    | krokiem w procesie otrzymuje wniosek. W systemie genero- |                                               |     |
|    |                |                      |                    | wane jest powiadomienie o otrzymaniu nowej "koszulki".   |                                               |     |

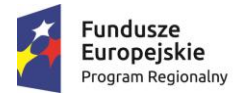

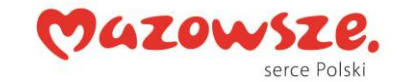

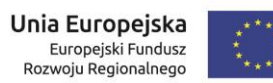

|     |              |                                                              |                                                                      | Opcja 3. Podczas wizyty w urzędzie wnioskodawca przed-<br>kłada wydrukowany i podpisany wcześniej wniosek. Pracow-<br>nik kancelarii w pierwszym kroku w procesie w systemie<br>EZD zaczytuje kod kreskowy z wniosku za pomocą czytnika,<br>dołącza odpowiednie wymagane załączniki i przekazuje go<br>do odpowiedniej komórki odpowiedzialnej za jego realiza-<br>cję.<br>Opcja 4. Podczas wizyty w urzędzie Wnioskodawca przed-<br>kłada wydrukowany i podpisany wcześniej wniosek. Pracow-<br>nik kancelarii w pierwszym kroku w procesie, rejestruje do-<br>kument wraz z załącznikami w systemie EZD i przekazuje go<br>do odpowiedniej komórki odpowiedzialnej za jego realiza-<br>cję. |                                                          |                          |
|-----|--------------|--------------------------------------------------------------|----------------------------------------------------------------------|----------------------------------------------------------------------------------------------------|----------------------------------------------------------|--------------------------|
| 6.  | WIF          | -                                                            | Weryfikacja formalna i<br>merytoryczna wniosku                       | Pracownik merytoryczny WIF sprawdza wniosek pod wzglę-<br>dem merytorycznym i formalnym.                                                                                                    | -                                                        | -                        |
| 7.  | WIF          | -                                                            | Przygotowanie wezwa-<br>nia do uzupełnienia bra-<br>ków wniosku      | Pracownik merytoryczny WIF w przypadku stwierdzenia bra-<br>ków formalnych wniosku wzywa Wnioskodawcę do ich uzu-<br>pełnienia za pomocą przekazania odpowiedniej informacji<br>w sposób wybrany uprzednio przez wnioskodawcę<br>(mail/sms/droga pocztowa/ePUAP).                                                                                                    | Pismo z wezwaniem<br>do uzupełnienia bra-<br>ków wniosku | EZD                      |
| 8.  | System       | Wezwanie do uzupeł-<br>nienia braków formal-<br>nych wniosku | Przekazanie powiado-<br>mienia o brakach for-<br>malnych wniosku     | System automatycznie wysyła do Wnioskodawcy powiado-<br>mienie o brakach formalnych wniosku.                                                                                                    | sms/mail                                                 | Moduł komunika-<br>cyjny |
| 9.  | WIF          | Wezwanie do uzupeł-<br>nienia braków formal-<br>nych wniosku | Przekazanie wezwania<br>do uzupełnienia braków<br>formalnych wniosku | Następuje wysyłka wezwania o uzupełnienie braków formal-<br>nych wniosku drogą pocztową, chyba, że Wnioskodawca wy-<br>raził akceptację na otrzymywanie wiadomości na skrzynkę<br>ePUAP.                                                                                                    | -                                                        | ePUAP                    |
| 10. | Wnioskodawca | Wezwanie do uzupeł-<br>nienia braków formal-<br>nych wniosku | Otrzymanie wezwania<br>do uzupełnienia braków<br>formalnych wniosku  | Wnioskodawca otrzymuje wezwanie do uzupełnienia bra-<br>ków wykrytych podczas analizy formalnej wniosku. W zależ-<br>ności od sposobu złożenia wniosku wezwanie dostarczane<br>jest na konto ePUAP lub drogą pocztową.                                                                                                    | -                                                        | ePUAP                    |
| 11. | Wnioskodawca | -                                                            | Uzupełnienie braków<br>formalnych wniosku                            | Wnioskodawca przesyła brakujące informacje zgodnie z przekazanym wezwaniem.                                                                                                    | Informacje zgodnie z<br>przekazanym wezwa-<br>niem       | -                        |
| 12. | WIF          | -                                                            | Wniosek pozostawiony<br>bez rozpoznania                              | W przypadku kiedy wnioskodawca nie uzupełni w terminie<br>14 dni braków formalnych wniosku, zgodnie z przekazanym<br>wezwaniem wniosek pozostaje bez rozpoznania.                                                                                                    | -                                                        | -                        |
| 13. | System       | -                                                            | Wniosek pozostawiony<br>bez rozpoznania                              | Jeżeli wniosek pozostaje bez rozpoznania. System automa-<br>tycznie wysyła powiadomienie (sms/mail) o braku rozpozna-<br>nia wniosku.                                                                                                    | sms/mail                                                 | -                        |
| 14. | WIF          | -                                                            | Wydanie postanowienia<br>o lokalu                                    | System automatycznie wysyła powiadomienie (sms/mail) o wydanym postanowieniu.                                                                                                    | postanowienie                                            | -                        |

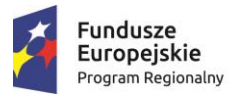

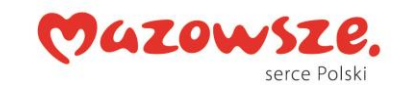

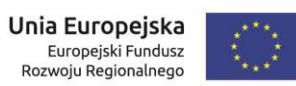

| 15 | WIF          | -          | Wydanie decyzji                             | Jeżeli nie wystąpiły żadne przesłanki do wydania decyzji od-<br>mownej, pracownik merytoryczny WIF przygotowuje projekt<br>decyzji o udzielenie zgody na uruchomienie apteki szpital-<br>nej.                                                                                                    | Decyzja    | -                             |
|----|--------------|------------|---------------------------------------------|----------------------------------------------------------------------------------------------------|------------|-------------------------------|
| 16 | System       | -          | Przekazanie informacji<br>o wydaniu decyzji | System automatycznie wysyła do Wnioskodawcy informację o wydaniu decyzji.                                                                                                    | Informacja | Moduł usługowy/<br>ePUAP      |
| 17 | Wnioskodawca | Informacja | Otrzymanie informacji o<br>wydaniu decyzji  | Wnioskodawca informowany jest o decyzji o udzieleniu<br>zgody na uruchomienie apteki szpitalnej bądź o wydaniu<br>decyzji o odmowie udzielenia zgody za pomocą powiado-<br>mienia w sposób wybrany uprzednio przez wnioskodawcę<br>(mail/sms/ePUAP). Jeżeli Wnioskodawca wyraził zgodę na<br>komunikację elektroniczną pismo z udzieloną odpowiedzią<br>kierowane jest w formie elektronicznej na konto ePUAP. Je-<br>żeli Wnioskodawca nie wyraził zgody na komunikację elek-<br>troniczną pismo przekazywane jest drogą pocztową. Ode-<br>branie decyzji może odbyć się również w Urzędzie. | -          | Moduł komunika-<br>cji/ ePUAP |

#### Załączniki:

- 1. Opis e-usługi,
- 2. Formularz e-usługi,
- 3. Druki/Szablony (Wniosek, Zaświadczenie i in.):
  - Wzór: Wniosek o udzielenie zgody na uruchomienie apteki szpitalnej/działu farmacji szpitalnej.

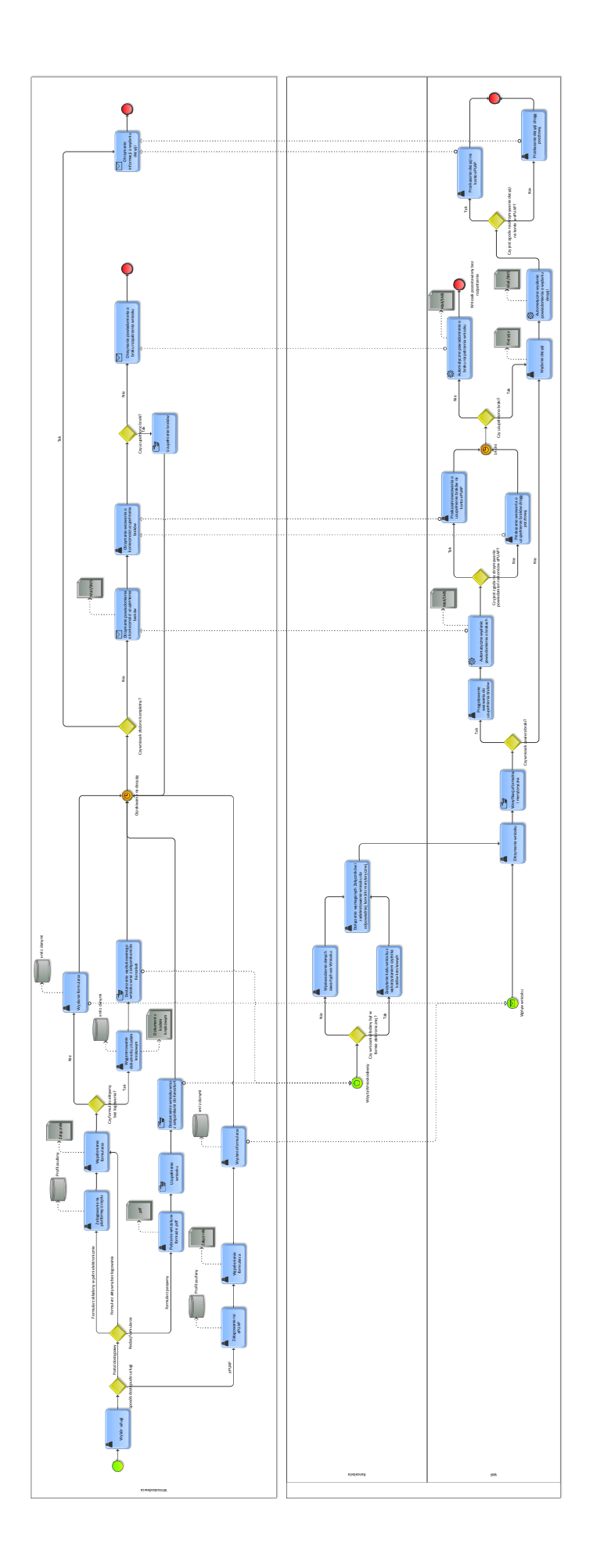

#### WZÓR opisu (ostateczna forma zostanie uzgodniona w Projekcie Technicznym)

| Formularz e-usługi na ePUAP                                                    |                                                                                                    |  |  |
|--------------------------------------------------------------------------------|----------------------------------------------------------------------------------------------------|--|--|
| Pełna nazwa usługi (sprawa, program, konkurs, rejestr<br>online)               | Wydawanie zgody na uruchomienie apteki szpitalnej.                                                                                                    |  |  |
| Opis usługi                                                                    | Zgoda na uruchomienie apteki szpitalnej                                                                                                    |  |  |
| Organ właściwy do realizacji usługi                                            | Mazowiecki Wojewódzki Inspektor Farmaceutyczny                                                                                                    |  |  |
| Kogo dotyczy                                                                   | Podmiotów leczniczych                                                                                                    |  |  |
| Podstawy prawne                                                                | Art. 106 ust. 1 ustawy Prawo farmaceutyczne                                                                                                    |  |  |
| Wymagane dokumenty                                                             | Tak: Numer wpisu do Rejestru Podmiotów Wykonujących Działalność Leczniczą, plan i opis techniczny pomieszczeń apteki szpitalnej, imię i nazwisko osoby odpowiedzialnej za prowadzenie apteki szpitalnej wraz z dokumentami potwierdzającymi uprawnienia zawodowe, ponadto informacja o profilu leczniczym, udzielanych świadczeniach zdrowotnych oraz ilości łóżek |  |  |
| Czas realizacji                                                                | miesiąc, a w sprawie szczególnie skomplikowanej dwa miesiące                                                                                                    |  |  |
| Opłaty                                                                         | Nie                                                                                                    |  |  |
| Tryb odwoławczy                                                                | Odwołanie do Głównego Inspektora Farmaceutycznego                                                                                                    |  |  |
| Rezultat realizacji usługi                                                     | Zgoda/ decyzja na uruchomienie apteki szpitalnej                                                                                                    |  |  |
| Etapy realizacji usługi                                                        | Wszczęcie postępowania w sprawie uruchomienia apteki szpitalnej na podstawie wniosku podpisanego zgodnie ze sposobem reprezentacji podmiotu wnioskującego, ewentualne wezwanie do usunięcia braków formalnych wniosku w trybie art. 64 ustawy Kodeks postępowania administracyjnego, lustracja lokalu proponowanego na aptekę szpitalną, wydanie decyzji.          |  |  |
| Słowa kluczowe (np. decyzja, raty, mandat)                                     | Decyzja/ zgoda na uruchomienie apteki szpitalnej                                                                                                    |  |  |
| Realizacja usługi wymaga podpisu profilem zaufanym lub podpisem elektronicznym | tak                                                                                                    |  |  |

WZÓR opisu (ostateczna forma zostanie uzgodniona w Projekcie Technicznym)

\*\*\*\*\*\*\*\*\*

#### Nazwa e-usługi: Wydawanie zgody na uruchomienie apteki szpitalnej

\*\*\*\*\*\*\*\*\*\*\*\*

Co powinien wiedzieć klient, kto może skorzystać z usługi (Podmioty uprawnione do realizacji procedury):

Zgoda jest udzielana na wniosek podmiotów leczniczych.

#### Kiedy powinno się załatwić sprawę:

W przypadku prowadzenia przez podmiot leczniczy stacjonarnych i całodobowych świadczeń zdrowotnych.

# Co przygotować na start (np. wniosek, pełnomocnictwo, zaświadczenie, fotografie itd.):

- Wniosek o uruchomienie apteki szpitalnej
- <u>Pełnomocnictwo ogólne (jeśli sprawa załatwiana jest przez pełnomocnika)</u>
- <u>Inne dokumenty:</u> Numer wpisu do Rejestru Podmiotów Wykonujących Działalność Leczniczą, plan i opis techniczny pomieszczeń apteki szpitalnej, imię i nazwisko osoby odpowiedzialnej za prowadzenie apteki szpitalnej wraz z dokumentami potwierdzającymi uprawnienia zawodowe, ponadto informacja o profilu leczniczym, udzielanych świadczeniach zdrowotnych oraz ilości łóżek.

#### Co zrobić krok po kroku (szczegółowy opis czynności w procesie):

#### 1. Złożenie wniosku o uruchomienie apteki szpitalnej.

Wnioskodawca składa wniosek do (organu): Mazowieckiego Wojewódzkiego Inspektora Farmaceutycznego.

Wniosek można złożyć:

- przez Platformę
- osobiście w WIF
- przez ePUAP

#### 2. Analiza formalna i merytoryczna wniosku:

W przypadku stwierdzenia braków formalnych wniosku Mazowiecki Wojewódzki Inspektor Farmaceutyczny wzywa do ich uzupełnienia. Wnioskodawca ma 14 dni na uzupełnienie braków formalnych wniosku, licząc od dnia następnego od otrzymania wezwania. W przypadku kiedy wnioskodawca nie uzupełnił braków formalnych wniosku w ciągu 14 dni, Mazowiecki Wojewódzki Inspektor Farmaceutyczny działając na podstawie art. 64 § 2 ustawy – Kodeks postępowania administracyjnego pozostawi wniosek bez rozpoznania.

#### 3. Wydanie decyzji wyrażającej zgodę na uruchomienie apteki szpitalnej.

Mazowiecki Wojewódzki Inspektor Farmaceutyczny wydaje decyzję wyrażającą zgodę na uruchomienie apteki szpitalnej.

#### Dokumenty:

Decyzja wyrażająca zgodę na uruchomienie apteki szpitalnej.

#### Termin (realizacji usługi):

Sprawa zostanie załatwiona w ciągu miesiąca. W szczególnie uzasadnionych przypadkach termin ten może zostać przedłużony do dwóch miesięcy, o czym wnioskodawca zostanie poinformowany przez Mazowieckiego Wojewódzkiego Inspektora Farmaceutycznego.

#### Koszt realizacji usługi:

Brak opłat

# Jak klient może się odwołać:

Do postępowania w sprawie udzielenia zgody na uruchomienie apteki szpitalnej stosuje się przepisy ustawy z dnia 6 września 2001 r. Prawo farmaceutyczne (tj. Dz. U. z 2016 r. poz. 2142 z późn.) oraz przepisy ustawy z dnia 14 czerwca 1960r. Kodeks postępowania administracyjnego (t. j. Dz. U. z 2017 r., poz. 1257). Do decyzji wydanej w sprawie udzielenia zgody na uruchomienie apteki szpitalnej stosuje się wprost przepisy art. 127 § 1 i 2 oraz 129 § 1 i 2 ustawy – Kodeks postępowania administracyjnego. Od decyzji wydanej przez Mazowieckiego Wojewódzkiego Inspektora Farmaceutycznego służy stronie (tj. podmiotowi leczniczemu) odwołanie do Głównego Inspektora Farmaceutycznego

# Polska Klasyfikacja Działalności (PKD):

#### 47.73 Z

Instytucja odpowiedzialna (należy podać nazwę i dane adresowe instytucji oraz link do strony): Wojewódzki Inspektorat Farmaceutyczny w Warszawie ul. Floriańska 10, 03-707 Warszawa.

#### Podstawa prawna:

Ustawa z dnia z dnia 6 września 2001 r. Prawo farmaceutyczne (tj. Dz. U. z 2016 r. poz. 2142 z późn. zm.) <u>http://isap.sejm.gov.pl/DetailsServlet?id=WDU20011261381</u>

#### Nazwa e-usługi: Wydawanie zgody na uruchomienie apteki szpitalnej

Sprawdź, jak złożyć wniosek na uruchomienie apteki szpitalnej:

- przez Platformę
- osobiście w WIF
- przez ePUAP

#### • przez Platformę

#### Co zrobić krok po kroku (opis czynności):

Jeśli chcesz złożyć wniosek przez <u>Platformę</u> – potrzebujesz Profilu Zaufanego lub certyfikatu kwalifikowanego. <u>Sprawdź, jak założyć Profil Zaufany</u>.

Następnie należy:

- Wypełnić formularz "Wniosek o uruchomienie apteki szpitalnej".
- Dołączyć wymagane załączniki do wniosku.
- Kliknąć **Dalej**, a potem **Podpisz**.
- Kliknąć Wyślij wniosek. Wyświetli się komunikat, że wniosek został wysłany.
   Zostanie wygenerowane urzędowe poświadczenie przedłożenia (UPP) potwierdzające wysłanie wniosku.
- Należy oczekiwać na odpowiedź.

# Wypełnij wniosek przez Platformę (link)

#### • osobiście w WIF

#### Co zrobić krok po kroku (opis czynności):

Jeśli chcesz złożyć wniosek osobiście – należy najpierw wypełnieć wniosek korzystając z jednej z następujących opcji:

- 1. pobrać wniosek do wydrukowania i samodzielnego wypełnienia wersja PDF, lub
- 2. poddać wniosek do wypełniania i go wydrukować wersja DOCX, lub
- *3.* wypełnić wniosek przez <u>Platformę</u> i go wydrukować taki wniosek będzie zawierał kod kreskowy, który zostanie zaczytany do systemu podczas rejestracji.

| Opcja 1 i 2                                         | Opcja 3                                                       |
|-----------------------------------------------------|---------------------------------------------------------------|
| należy:                                             | należy:                                                       |
| <ul> <li>Pobrać wniosek do samodzielnego</li> </ul> | <ul> <li>Wypełnić wniosek przez <u>Platformę -</u></li> </ul> |
| wypełnienia – "Wniosek o                            | "Wniosek o uruchomienie apteki                                |
| uruchomienie apteki szpitalnej"                     | szpitalnej".                                                  |
| (wersja <u>PDF</u> lub <u>DOCX</u> )                | <ul> <li>Kliknąć Dalej, a potem Zapisz.</li> </ul>            |

| <ul> <li>Wypełnić wniosek. Pamiętaj, żeby podpisać wniosek.</li> <li>Dołączyć do wniosku potrzebne dokumenty.</li> <li>Podpisany wniosek należy złożyć w jednostce: Wojewódzki Inspektorat Farmaceutyczny w Warszawie ul. Floriańska 10, 03-707 Warszawa</li> <li>Należy oczekiwać na odpowiedź.</li> </ul> | <ul> <li>Zapisany wniosek będzie zawierał <i>kod kreskowy.</i></li> <li>Wypełniony wniosek z kodem kreskowym należy wydrukować i podpisać.</li> <li>Podpisany wniosek należy złożyć w jednostce: Wojewódzki Inspektorat Farmaceutyczny w Warszawie ul. Floriańska 10, 03-707 Warszawa, razem z wymaganymi załącznikami.</li> <li>Podczas rejestracji wniosku pracownik urzędu zaczytuje kod kreskowy z wniosku za pomocą czytnika, dołącza wymagane załączniki i przekazuje go do komórki odpowiedzialnej za jego</li> </ul> |
|----------------------------------------------------------------------------------------------------|----------------------------------------------------------------------------------------------------|
|                                                                                                    | załączniki i przekazuje go do<br>komórki odpowiedzialnej za jego<br>realizację.<br>– Należy oczekiwać na odpowiedź.                                                                                                    |

pobierz wniosek wersja <u>PDF</u> (link)

pobierz wniosek wersja <u>DOCX</u> (link)

wypełnij wniosek przez <u>Platformę</u> (link)

# • przez ePUAP

# Co zrobić krok po kroku (opis czynności):

Jeśli chcesz złożyć wniosek przez <u>ePUAP</u> – potrzebujesz Profilu Zaufanego lub certyfikatu kwalifikowanego. <u>Sprawdź, jak założyć Profil Zaufany</u>.

Następnie należy:

- Wypełnić formularz "Wniosek o uruchomienie apteki szpitalnej".
- Dołączyć wymagane załączniki do wniosku.
- Kliknąć **Dalej**, a potem **Podpisz**.
- Kliknąć Wyślij wniosek. Wyświetli się komunikat, że wniosek został wysłany. Zostanie wygenerowane urzędowe poświadczenie przedłożenia (UPP) potwierdzające wysłanie wniosku.
- Należy oczekiwać na odpowiedź.

# Wypełnij wniosek przez <u>ePUAP</u> (link)

| Podmiot ubiegający się o zgodę (osoba prawna, Spółka prawa<br>handlowego nie mająca osobowości prawnej, osoba fizyczna) | miejscowość, data                                  |
|----------------------------------------------------------------------------------------------------|----------------------------------------------------|
| (siedziba i jej adres lub adres zamieszkania – dotyczy<br>osoby fizycznej)                                              |                                                    |
| Nr tel. (ewentualnie fax, e-mail)                                                                                       |                                                    |
| NIP                                                                                                    |                                                    |
| REGON                                                                                                    |                                                    |
| Nr księgi rejestrowej                                                                                                   | Mazowiecki Wojewódzki<br>Inspektor, Farmaceutyczny |
| Nr KRS / Nr CEIDG                                                                                                    |                                                    |
|                                                                                                    | (adres)                                            |

#### WNIOSEK

#### o udzielenie zgody na uruchomienie apteki szpitalnej/działu farmacji szpitalnej\*

W związku z art. 87 ust. 2a i 4, art. 98, art. 106 ust. 1 i 2, ustawy z dnia 6 września 2001 roku – Prawo farmaceutyczne (Dz. U. z 2016 r. poz. 2142 z późn. zm.) wnoszę o udzielenie zgody na prowadzenie apteki szpitalnej/działu farmacji szpitalnej\*.

1. NAZWA I ADRES ZAKŁADU LECZNICZEGO, W KTÓRYM ZOSTANIE UTWORZONA APTEKA SZPITALNA/DZIAŁ FARMACJI SZPITALNEJ\*

# 2. ADRES APTEKI SZPITALNEJ/DZIAŁU FARMACJI SZPITALNEJ\*

miejscowość kod pocztowy ulica nr lokalu gmina powiat

#### 3. DATA PODJĘCIA DZIAŁALNOŚCI

dzień miesiąc rok

(czytelny podpis i pieczątka osoby upoważnionej do reprezentowania podmiotu składającego wniosek)

W załączeniu

- wymienić dokumenty dołączone do wniosku

\*niepotrzebne skreślić